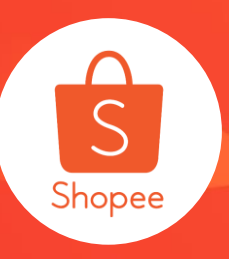

# 我的主题活动使用手册

### **简介**:本手册将为您介绍"我的主题活动"是什么,如何报名以及常见问题解答。 **适用站点**:仅台湾站点 **更新日志**:

| 更新内容      | 更新日期       |
|-----------|------------|
| 发布中文版使用手册 | 2019.11.18 |

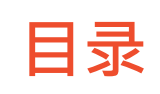

| 内容         | 页码    |
|------------|-------|
| 关于我的主题活动   | 3-8   |
| 如何报名我的主题活动 | 9-19  |
| 常见问题       | 20-23 |

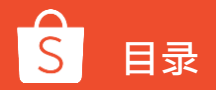

## 关于我的主题活动

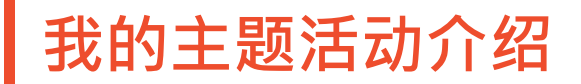

「我的主题活动」是设计给想要吸引更多订单的卖家,通过这项功能,您可以提报 商品参加即将开始的虾皮在线主题活动。

在线活动通常展示在虾皮的首页及/或类别页面,能让买家更容易发现活动。只要 提报您最棒并符合活动要求的商品,就可以增加商品被选中的机会。

全新推出「我的主题活动」接口中,您可以更容易地找到适合报名的主题活动以及 活动商品,来提高您的卖场表现。

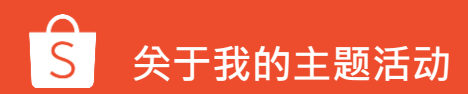

### 我的主题活动接口介绍-全部

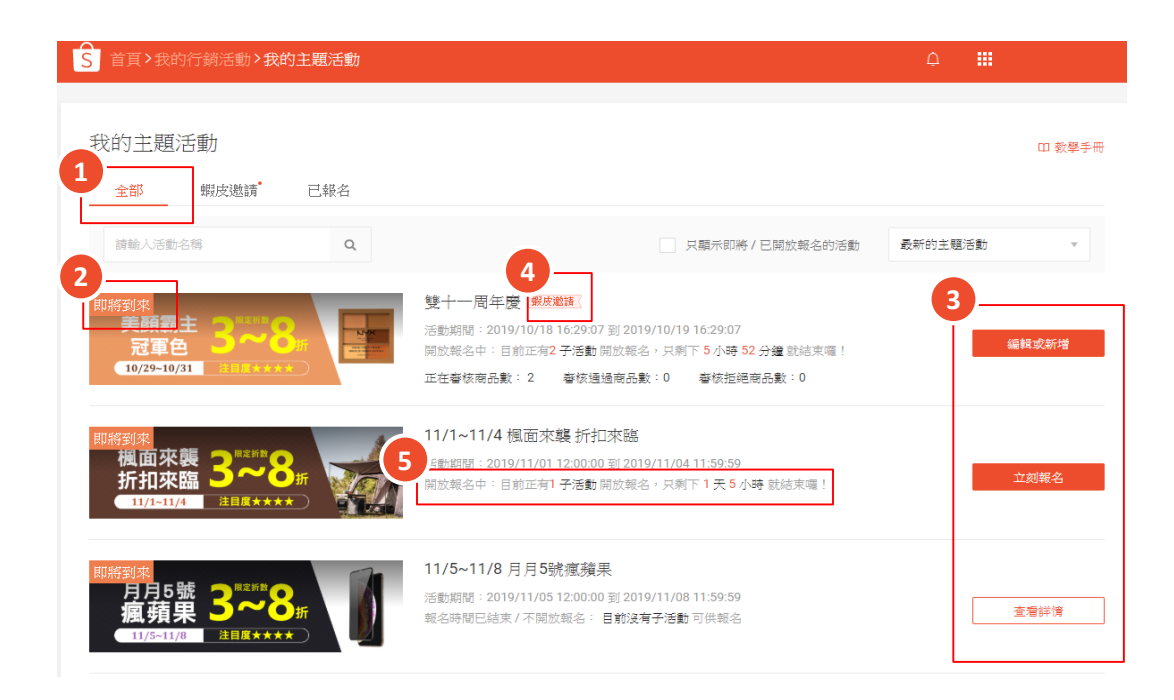

 1.「全部」显示所有的主题活动
 2.活动状态分为:即将到来/正在进行/ 已结束
 3.「立即报名」:尚未报名过的新活动, 可点选进入活动报名页
 「编辑或新增」:已报名的活动可点选 来更改报名内容
 「查看详情」:报名时间已结束的活动 可点选来查看报名内容
 4.「虾皮邀请」为虾皮特别邀请的报名 活动,受邀商店可不受卖场条件限制

5.报名商品状态分为:正在审核/审核通过/审核拒绝

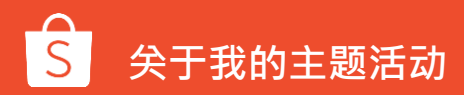

### 我的主题活动接口介绍-虾皮邀请

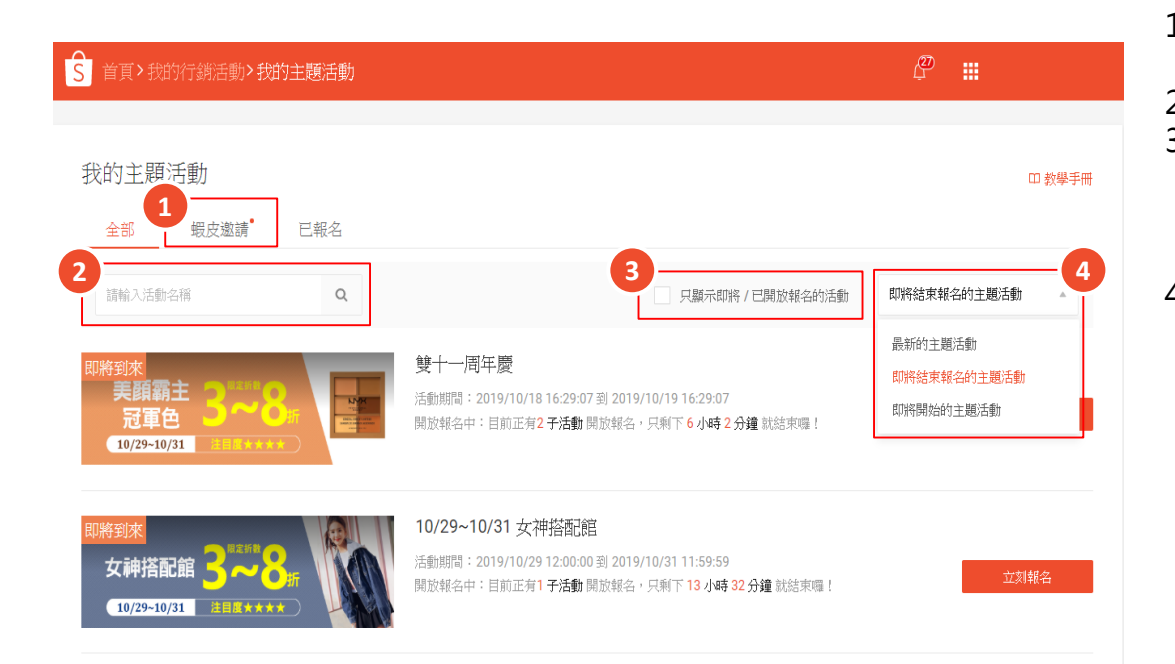

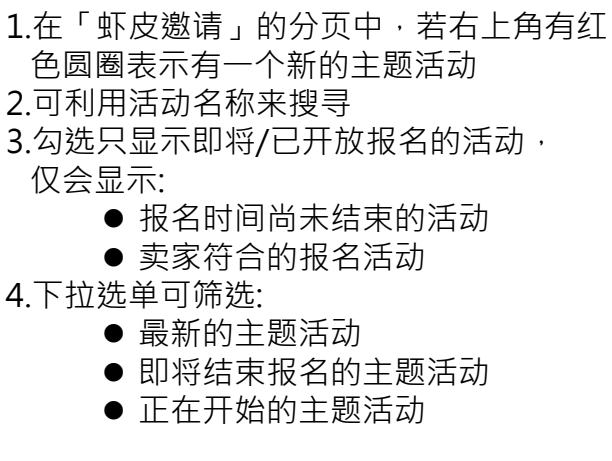

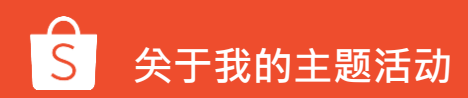

### 我的主题活动接口介绍-主题活动详情

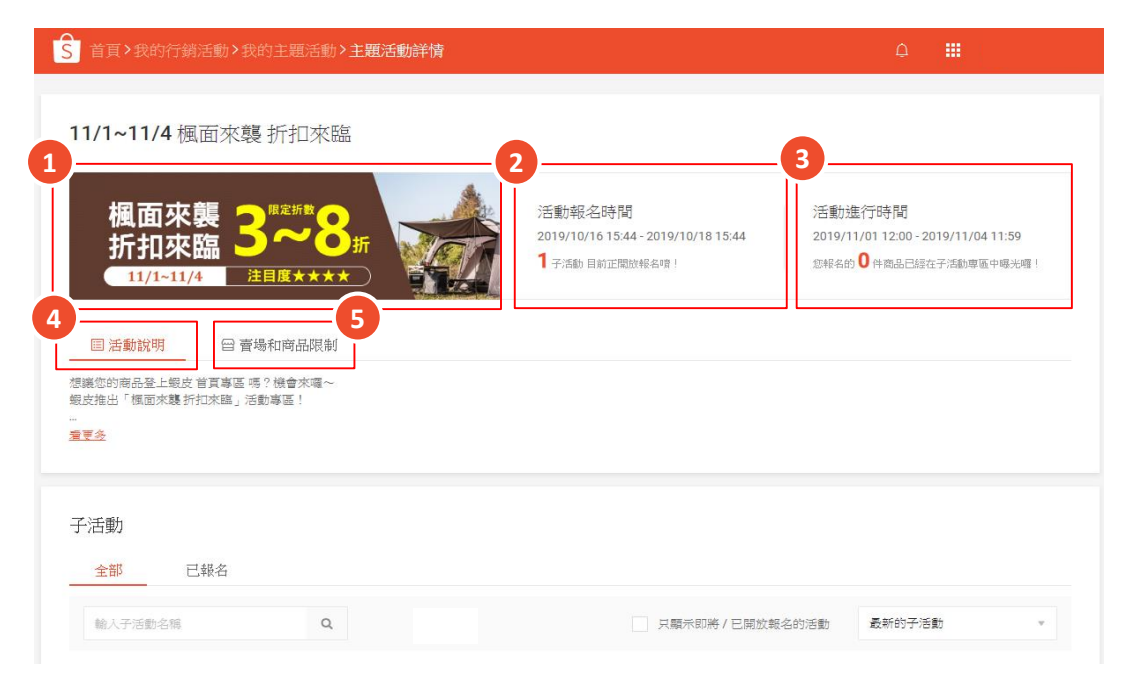

进入「主题活动详情」页面

#### 1.活动广告牌

- 2.活动报名时间:卖家可于此查看报名时限及可 报名的子活动数量
- 3.活动进行时间:可察看活动进行时间及报名的 商品数
- 4.活动说明:查看该活动细节及注意事项

5.卖场和商品限制: 查看参与活动需要的商店限 制及商品条件

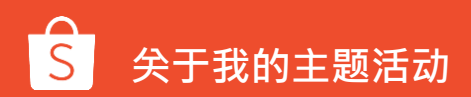

### 我的主题活动接口介绍-子活动详情

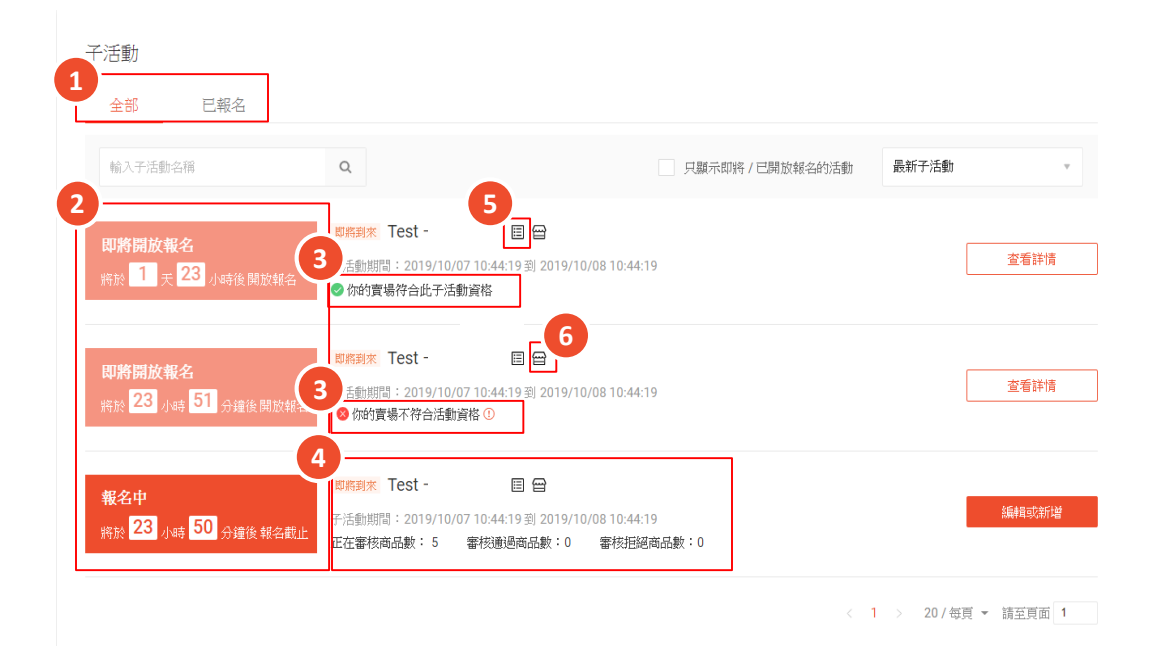

主题活动说明区块下方即「子活动」总览

 1.全部:将显示所有的子活动 已报名:显示已报名的子活动
 2.活动报名的状态分为:即将开放报名/报名中 /已报名结束
 3.子活动细节:活动名称/活动时间/报名的商 品状态
 4.卖场是否符合子活动资格
 5.点击可查看子活动说明
 6.点击可查看子活动卖场与商品限制

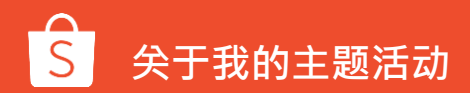

## 如何报名我的主题活动

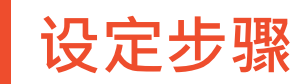

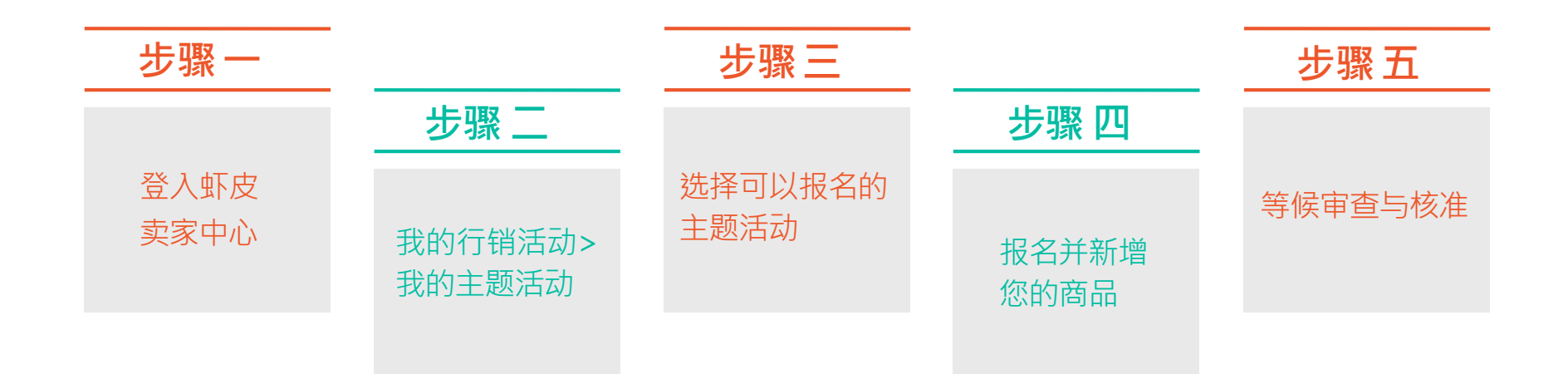

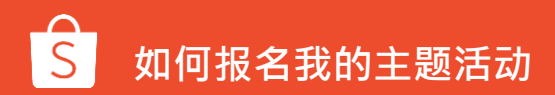

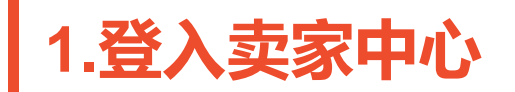

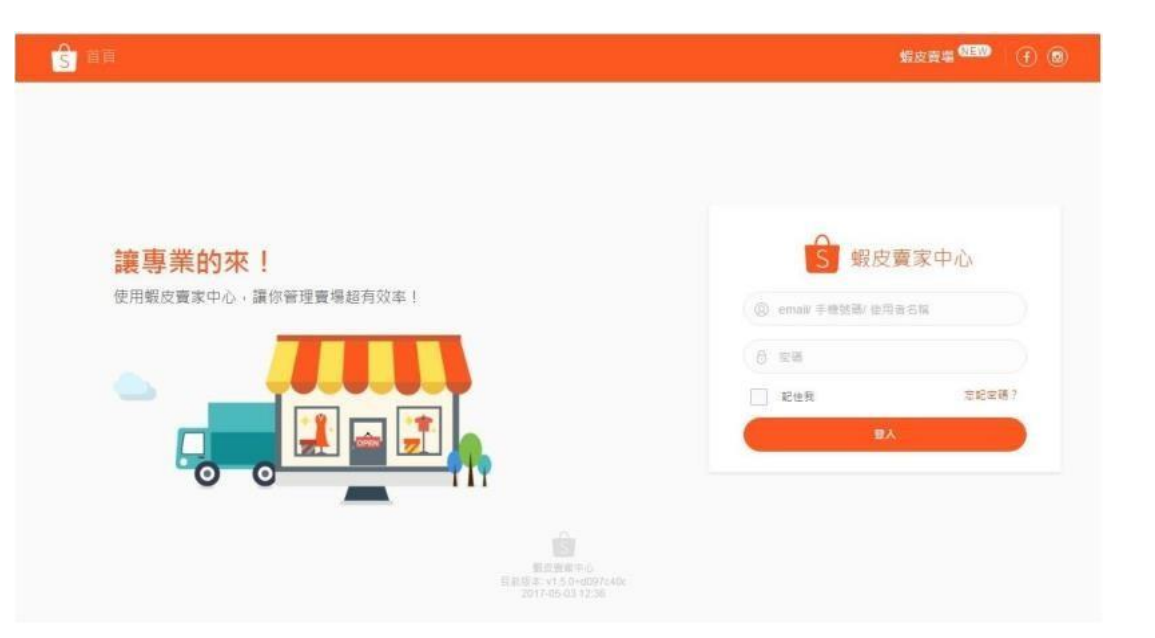

### 在卖家中心页面 登入您的用户账号和密码

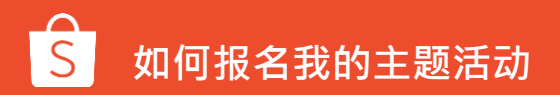

11

### 2.在我的行销活动中,点选「我的主题活动」

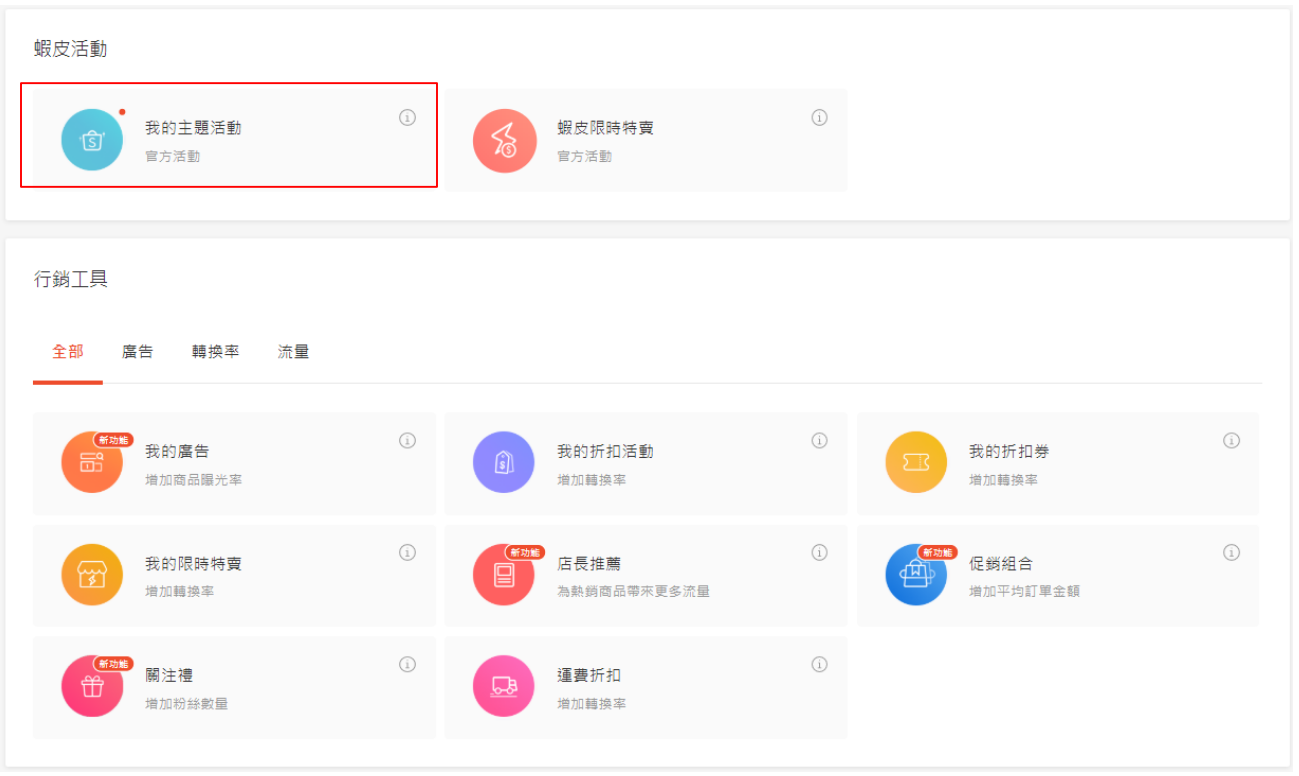

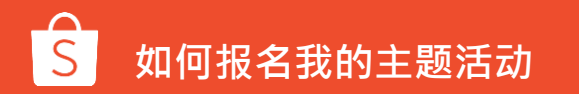

## 3.进入我的主题活动页面,点选立即报名

| ▲ 首頁>我的行銷活動>我的主題活動                                 |                                                                                                    | a III   | ۹      |
|----------------------------------------------------|----------------------------------------------------------------------------------------------------|---------|--------|
| 我的主題活動<br>全部 蝦皮邀請 已報名                              |                                                                                                    |         | 田 教學手冊 |
| 請輸入活動名稱 Q                                          | 只顯示即將 / 已開放報名的活動                                                                                                    | 最新的主題活動 | v      |
| 期將刻來<br>美顔霸主 3~8<br>冠軍色 3~8                        | 雙十一周年慶 (現象閣督)<br>活動期間:2019/10/18 16:29:07 到 2019/10/19 16:29:07<br>開放報名中:目前正有 <b>2 子活動</b> 開放報名,只剩下 <b>5 小時 41</b> 分鐘 就起来嗎! |         | 立刻報名   |
| 期時刻和<br>風面來襲 3~8<br>折扣來臨 20~8<br>1/1-11/4 注目度★★★★★ | 11/1~11/4 楓面來襲 折扣來臨<br>活動期間 : 2019/11/01 12:00:00 到 2019/11/04 11:59:59<br>開放報名中 : 目前正有1 子活動開放報名 · 只剩下 1 天 4 小時 就結束囉 !      |         | 立刻報名   |
| 期時刻線<br>月月5號<br>酒 靖果<br>11/5-11/8<br>注目度★★★★★      | 11/5~11/8 月月5號復殖果<br>活動期間:2019/11/05 12:00:00 到 2019/11/08 11:59:59<br>報名時間已結束 / 不開放報名:目前沒有子活動可供報名                          |         | 查看詳情   |

#### 由我的主题活动页面查看所有可 以报名的活动,并点选立即报名

### 4.进入我的主题活动页面,查看活动说明

| S 首頁>我的行銷活動>我的主题                                                 | ፪活動 <b>&gt;主題活動詳情</b>                                              |                                                                     | a 🎟 😔                                                                    |
|------------------------------------------------------------------|--------------------------------------------------------------------|---------------------------------------------------------------------|--------------------------------------------------------------------------|
| 雙十一周年慶 蝦皮邀請                                                      |                                                                    |                                                                     |                                                                          |
| 美顔霸主 3~<br>冠軍色 3~                                                |                                                                    | :舌動)報名時間<br>2019/10/16 16:29 - 2019/10/17 16:29<br>2子/566 目前正期放報名雪! | 活動進行時間<br>2019/10/18 16:29 - 2019/10/19 16:29<br>忽極名的 0 件商品已經在子活動專區中喝光喔! |
| 回 活動說明 曾 賣場和商;                                                   | 品。限制                                                               |                                                                     |                                                                          |
| 賣場實格限制<br>● 賣家計分: 無限制<br>● 賣場類型: 跨境賣家, 非跨境賣家<br><mark>詹里会</mark> |                                                                    |                                                                     |                                                                          |
| 子活動                                                              |                                                                    |                                                                     |                                                                          |
| 全部 已報名                                                           |                                                                    |                                                                     |                                                                          |
| 輸人子活動名稱                                                          | Q                                                                  | 只顯示即將/已開放報                                                          | 名的活動 最新的子活動 🔻                                                            |
| <b>報名中</b><br>將於 <mark>5</mark> 小時 <mark>40</mark> 分鐘後 報名載止      | IDMR到床 雙十一周年慶_分館2<br>子活動期間:2019/10/18 16:29:07 g<br>● 你的實場符合此子活動資格 | III 🗃<br>II] 2019/10/19 16:29:07                                    | 立刻報名                                                                     |
| <b>報名中</b><br>將於 5 小時 40 分鐘後報名載止                                 | 即將到來 雙十一周年慶_分館1<br>子活動期間:2019/10/18 16:29:07 到<br>◎ 你的實場符合此子活動資格   | □ □ □ □ □ □ □ □ □ □ □ □ □ □ □ □ □ □ □                               | 立刻報名                                                                     |

在提报商品之前,请先查看活动说明 及卖场和商品限制,确认您的商品符 合参与活动之规范 并于下方的子活动区,选择您要报名

开丁下万的子沽动区, 选择您要报 的子活动

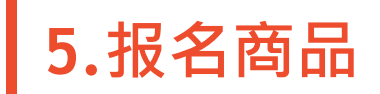

| < 回到上一頁                                                                                      |                                                        |
|----------------------------------------------------------------------------------------------|--------------------------------------------------------|
| 報名商品                                                                                         |                                                        |
| 雙十一周年慶_分館2                                                                                   | 子活動時間                                                  |
| 雙十一周年慶                                                                                       | 16:29:07 16:29:07 16:29:07<br>期於 22 小時 3 分鐘後 報名截止 尚未開始 |
| 目子活動說明 留子活動賣場和商品限制                                                                           |                                                        |
| <ul> <li>每個賣賣完在本活動中的商品報名數量上限:5</li> <li>折扣範圍:無限制</li> <li>最低活動庫存:無限制</li> <li>量更多</li> </ul> |                                                        |
| 報名商品<br>你已於本子活動中報名0件商品,總計可報名5件商品                                                             | 加入商品                                                   |

※提醒您:子活动限制规范可能会 新增主活动没有的限制内容,请以 子活动内的活动说明及限制为主。

点选加入商品 · 即可提报您的商品

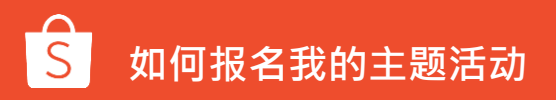

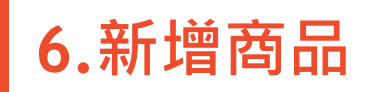

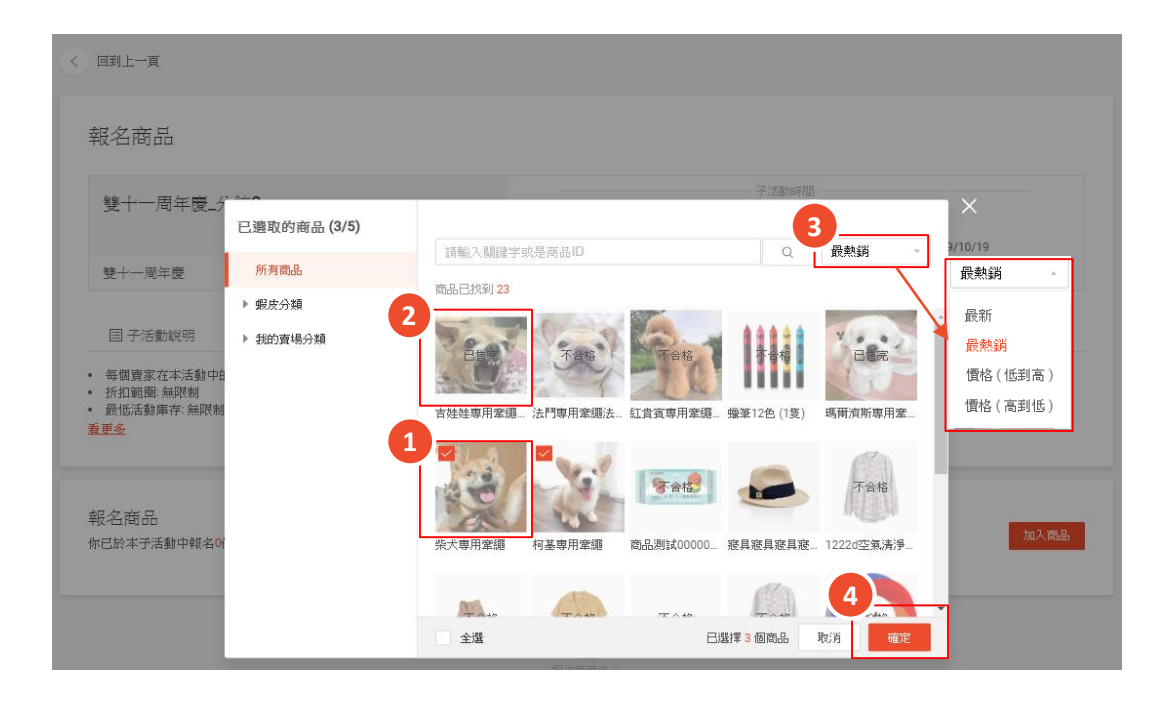

- 将欲加入活动的商品打勾
- 2. 若商品不符合规范,即无法选择
- 3. 可由此筛选商品排序

1.

4. 勾选完成后·点选确定

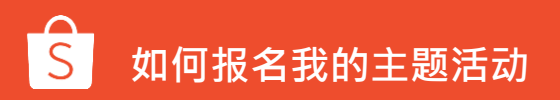

### 7.编辑商品信息

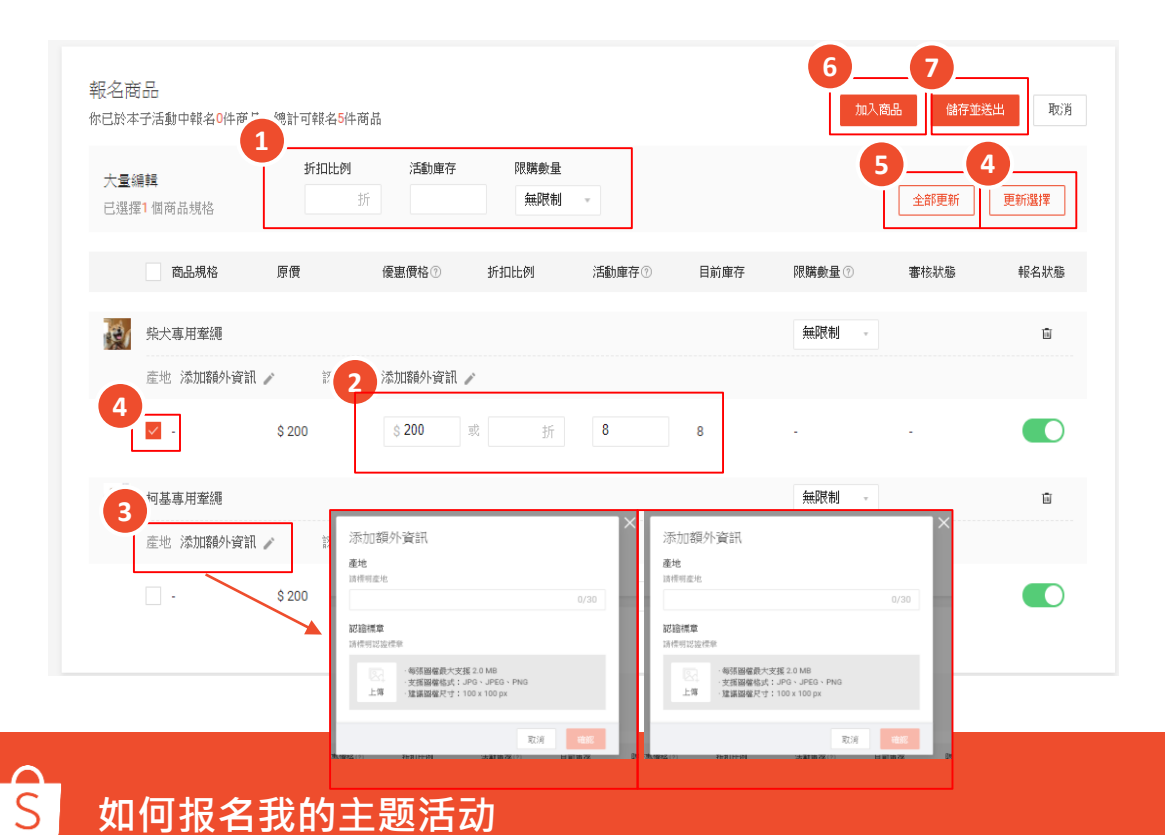

#### 1.批量编辑:

- 优惠价格或折扣比例(折扣设置必须在活动限制的折扣范围内)
- 为此活动保留的活动库存(须符合活动条件限制)
- 购买数量限制 (默认值为无限制)

2.可以于此编辑单个商品

3.可选填添加额外信息,依活动要求增加「文字」或「图片」讯息4.勾选要更新的商品后点选「更新选择」

5.全部更新适用于批次变更产品设定 6.「加入商品」可将更多产品加到此 活动中。

7.编辑完商品后,点击「储存并送出」 即可完成报名

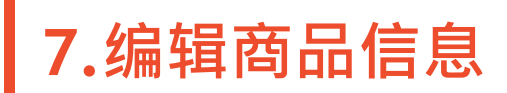

#### 報名商品

| 雙十一周年慶_分館2                                                                                  |      | 子活動時間                                      |                              |                               |      |      |
|---------------------------------------------------------------------------------------------|------|--------------------------------------------|------------------------------|-------------------------------|------|------|
|                                                                                             |      | • 子活動報名時間                                  | 3                            | <ul> <li>子活動進行</li> </ul>     | 胡寺時  |      |
| 雙十一周年慶                                                                                      |      | 2019/10/16 16:<br>16:29:07<br>將於 22 小時 3 分 | 29:07-2019/10/17<br>}鐘後 報名截止 | 2019/10/1<br>16:29:07<br>尚未開始 | 9    |      |
| 目 子活動說明  留 子活動賣場和商品限制                                                                       |      |                                            |                              |                               |      |      |
| <ul> <li>每個賣家在本活動中的商品報名數量上限:5</li> <li>折扣範圍:無限制</li> <li>最低活動庫存:無限制</li> <li>畫更多</li> </ul> |      |                                            |                              |                               |      |      |
|                                                                                             |      |                                            |                              |                               |      |      |
| 報名商品<br>你已於本子活動中報名2件商品,總計可報名5件商品                                                            |      |                                            |                              |                               | 加入商品 | 編輯商品 |
| 商品規格 厚價 優惠價格 ⑦                                                                              | 折扣比例 | 活動庫存 🗇                                     | 目前庫存                         | 限購數量③                         | 審核狀態 | 報名狀態 |
|                                                                                             |      |                                            |                              |                               |      |      |

5

5

8

9

2

2

◎ 正在審核

◎ 正在雍核

已報名

已報名

※报名的商品若要更改价格、活动折扣 或商品库存,只能在报名尚未结束「正 在审核」期间进行编辑,若报名时间结 束并进入审核期就无法再进行编辑

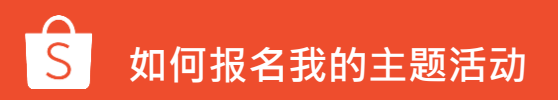

認這標章 添加額外資訊

\$160

認證標章 添加額外資訊

\$160

8折〉

8折〉

産地 添加額外資訊

柯基専用牽繩 産地 添加額外資訊

\$ 200

\$ 200

### 8.查看商品审核状态

| 報名南<br>你已於本 | 寄品<br>:子活動中報名 <mark>2</mark> 件商 | 品,總計可報名 <mark>4</mark> 件 | 商品       |      |       |          |        | 加入商品      | 編輯商品     |
|-------------|---------------------------------|--------------------------|----------|------|-------|----------|--------|-----------|----------|
|             | 商品規格                            | 原價                       | 優惠價格 ⑦   | 折扣比例 | 活動庫存⑦ | 目前庫存     | 限購數量 ② | 審核狀態      | 報名 / 不報名 |
|             | 法鬥專用牽繩法鬥                        | 事用牽繩法鬥專用署                | 對網       |      |       |          |        |           |          |
|             | 記憶標章 添加必要資訊                     |                          |          |      |       |          |        |           |          |
|             | 紅,S                             | \$ 800                   | \$ 640   | 8折〉  | 5     | 50       | 無限制    | ❷ 審核通過    | 報名       |
|             | 紅,M                             | \$ 1,000                 | \$ 700   | 7折   | 10    | 50       | 無限制    | ⊘ 審核通過    | 報名       |
|             | 紅,L                             | \$ 1,500                 | \$ 1,200 | 8折   | 5     | 50       | 無限制    | ❷ 審核通過    | 報名       |
|             | 緑,S                             | \$ 800                   | \$ 640   | 8折   | 5     | 50       | 無限制    | ❷ 審核通過    | 報名       |
|             | 緣,M                             | \$ 1,000                 | \$ 800   | 8折   | 5     | 50       | 無限制    | ❷ 審核通過    | 報名       |
|             | 総.L                             | \$ 1,500                 |          |      |       | 50       |        | -         | 不報名      |
|             | <u>唯</u> 任,S                    | \$ 800                   | \$ 560   |      |       | 50       | 無限制    | ▼⊗ 審核拒絕 ① | 報名       |
|             | <u>藍</u> ,M                     | \$ 1,000                 | \$ 700   | 7折   | 10    | 50       | 無限制    | ❷ 審核通過    | 報名       |
|             | 藍,L                             | \$ 1,500                 | \$ 1,050 |      | 10    | 50       | 無限制    | 🔕 審核拒絕 ①  | 報名       |
|             |                                 | 由於商品不符合條件,比商品被拒絕         |          |      |       |          |        |           |          |
|             | SUB-2                           |                          |          |      |       | 🛚 審核拒絕 ① | 報名     |           |          |
|             | 認證標章 添加必要資訊                     |                          |          |      |       |          |        |           |          |
|             |                                 | \$ 200                   | \$ 140   | 7折〉  | 10    | 123      | 無限制    | ❷ 審核通過    | 報名       |

- 可查看商品审核状态,若商品被 拒绝,可从右边红色感叹号中查 看拒绝原因
- 2. 可查看商品报名状态

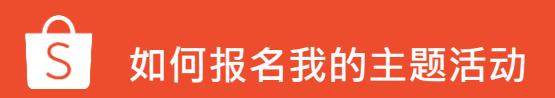

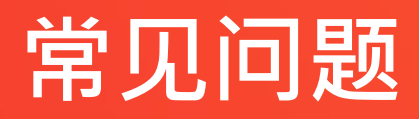

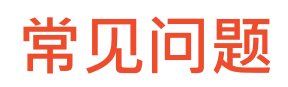

#### 商品报名

#### Q: 我可以在提报活动之后,修改商品吗?

A: 可以,只要提报期限还没结束都可以修改。但是一旦进入审核期,就不能再修改商品哦!

#### Q:什么时候可以知道我提报的商品是否通过审核?

A: 审核期结束后,您提报商品的状态将会改变。

### 等候审核

Q: 我可以在审核期间,更改提报商品的折扣价格吗?

A: 抱歉,不行哦!但是如果您改变心意,您可以在审核期间选择删除商品。

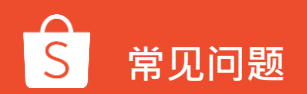

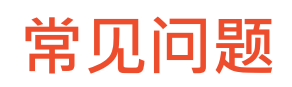

#### 当活动正在进行

Q: 我的商品已被核准,我可以在哪里看到活动?

A: 恭喜您!您可以虾皮的首页或是品类活动专区看到商品。

Q: 我的商品已被核准,我可以在其他不同的活动提报相同商品吗?

A: 可以的!只要两个活动期间没有重叠就可以继续报名参加。

Q: 我的商品未通过审核,我可以重新提报相同商品并提供更便宜的折扣吗?

A: 如果活动已经开始,就不能重新提报商品哦!但是,您可以报名其他的主题活动。

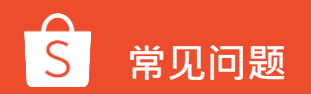

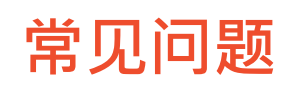

#### 当活动正在进行

Q: 我已经提报商品到某一个主题活动,活动应该要开始了,但是我在"接下来的活动"找不到我的商品。

A: 这可能是您的商品未通过审核。只要您提报通过,提报的商品就会显示在"接下来的活动"之下。

#### Q: 我可以要求我的商品出现在商品列的最上方吗?

A: 所有安排将由虾皮团队做最后决定。不过偷偷跟您说,价格越漂亮、销售越旺的商品最有机会出现 在专区上方哦!为了增加您的商品出现在最上方的机会,努力让您提交的商品价格更吸引人吧!

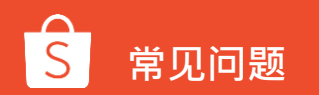

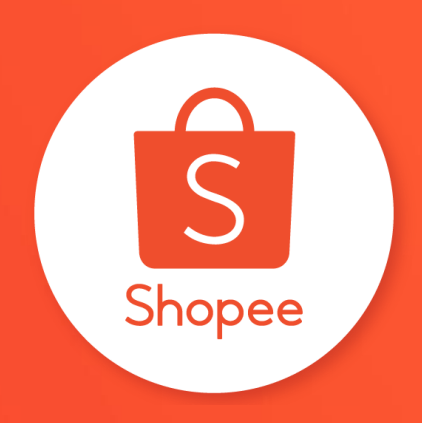

## 谢谢!

前往卖家大学了解更多 <u>https://shopee.cn/college</u>